# BAB III IMPLEMENTASI DAN PENGUJIAN

# 3.1 Implementasi Sistem

Implementasi sistem merupakan tahap penerapan sistem yang sudah didesain atau dirancang, agar sistem yang telah dibuat dapat dioperasikan dan digunakan secara optimal sesuai dengan kebutuhan. Selain tahap implementasi maka dilakukan pengujian terhadap sistem yang baru dan akan dilihat kekurangan-kekurangan pada aplikasi yang baru untuk pengembangan sistem selanjutnya.

# 3.1.1 Kebutuhan Perangkat Keras

Perangkat keras yang diperlukan untuk mengimplementasi Odoo (OpenERP) di PT. Gramasurya adalah sebagai berikut:

| No. | Perangkat Keras    | Spesifikasi                       |
|-----|--------------------|-----------------------------------|
| 1.  | Processor          | Intel Core i3-3537U CPU @ 2.50GHz |
| 2.  | RAM                | 4.00 GB                           |
| 3.  | Harddisk Space     | 500 GB                            |
| 4.  | Optical Drive      | DVD ROM                           |
| 5.  | Mouse dan Keyboard | Standar                           |
| 6.  | Koneksi Internet   | 512 Kbps                          |

Tabel 3. 1 Perangkat Keras Implementasi Odoo (OpenERP)

#### 3.1.2 Kebutuhan Perangkat Lunak

Spesifikasi perangkat lunak yang digunakan dalam penerapan Odoo di PT. Gramasurya adalah sebagai berikut:

| No. | Perangkat Lunak | Keterangan                                              |
|-----|-----------------|---------------------------------------------------------|
| 1.  | Sistem Operasi  | Ubuntu Server 14                                        |
| 2.  | Software Odoo   | Version 10                                              |
| 3.  | Web Browser     | Mozilla Firefox, Google Chrome dan<br>Internet Explorer |

Tabel 3. 2 Perangkat Lunak Implementasi Odoo (OdooERP)

### 3.1.3 Arsitektur sistem Odoo (OpenERP)

Odoo (OpenERP) menawarkan tiga tingkat arsitektur web, kemudahan penggunaan dan fleksibilitas, sehingga user dapat memilih apakah ingin menggunakan browser untuk Odoo client server atau menggunakan applicaton client (GTK client) yang diinstall di tiap komputer. Tiga komponen utama dalam arsitektur Odoo adalah:

- 1. Database server : PostgreSQL untuk menyimpan database
- 2. Aplikasi server : Odoo yang menjalankan logic dalam aplikasi ERP
- Web server: aplikasi yang disebut open object client-web sehingga dari berbagai macam browser dapat terhubung ke Odoo. Obyek ini tidak dibutuhkan jika user menggunakan GTK client.
- A. Use case Diagram bagian produksi

Use case diagram menggambarkan fungsionalitas yang diharapkan dari sebuah sistem. Yang ditekankan adalah "apa" yang diperbuat sistem, dan bukan "bagaimana". Sebuah use case merepresentasikan sebuah interaksi antara actor dengan sistem. Langkah pertama untuk analisis kebutuhan adalah mencari sesuatu yang berinteraksi dengan sistem. Dalam use case, sesuatu diluar sistem yang berinteraksi dengan sistem disebut actor. Actor class digunakan untuk memodelkan dan menyatakan peran untuk "pemakai" dari sistem, termasuk manusia dan sistem lain.

Berikut simbol-simbol yang digunakan dalam use case diagram adalah sebagai berikut:

| No. | Gambar | Nama Gambar | Keterangan                                                                                                    |
|-----|--------|-------------|----------------------------------------------------------------------------------------------------|
| 1.  |        | Use Case    | Merupakan fungsionalitas<br>yang disediakan sistem<br>sebagai unit yang bertukar                                              |
|     | _      |             | pesan dengan actor.                                                                                                    |
| 2.  |        | Actor       | Merupakanabstractiondariorangyangmengaktifkanfungsidaritargetsistemdanmerupakanorangyangberinteraksidenganusecase.            |
| 3.  |        | Association | Digambarkan dengan garis<br>tanpa panah yang<br>mengindikasikan siapa<br>yang beriinteraksi secara<br>langsung dengan sistem. |

| Taber 5. 4 Simbor-Simbor Use Case (Lanjutan) | Tabel 3. | 4 Simbol-sin | nbol Use C | ase (Lanjutan) |
|----------------------------------------------|----------|--------------|------------|----------------|
|----------------------------------------------|----------|--------------|------------|----------------|

| NO | Gambar | Nama Gambar    | Keterangan                                                                |  |
|----|--------|----------------|---------------------------------------------------------------------------|--|
| 4. |        | Generalization | Mengindikasikan siapa<br>yang berinteraksi secara<br>pasif dengan sistem. |  |

|    |                                         |         | Mengidentifikasi           |
|----|-----------------------------------------|---------|----------------------------|
| 5. | — — «< <include>&gt; — — &gt;</include> | Include | hubungan antar dua use     |
|    |                                         |         | case dimana satu usecase   |
|    |                                         |         | memanggil usecase yang     |
|    |                                         |         | lain.                      |
|    |                                         |         | Merupakan perluasan dari   |
| 6. |                                         | Extend  | use case jika kondisi atau |
|    |                                         |         | syarat terpenuhi.          |
|    |                                         |         |                            |

Gambar berikut merupakan gambaran dari use case diagram sistem yang akan di implementasikan di bagian produksi PT. Gramasurya

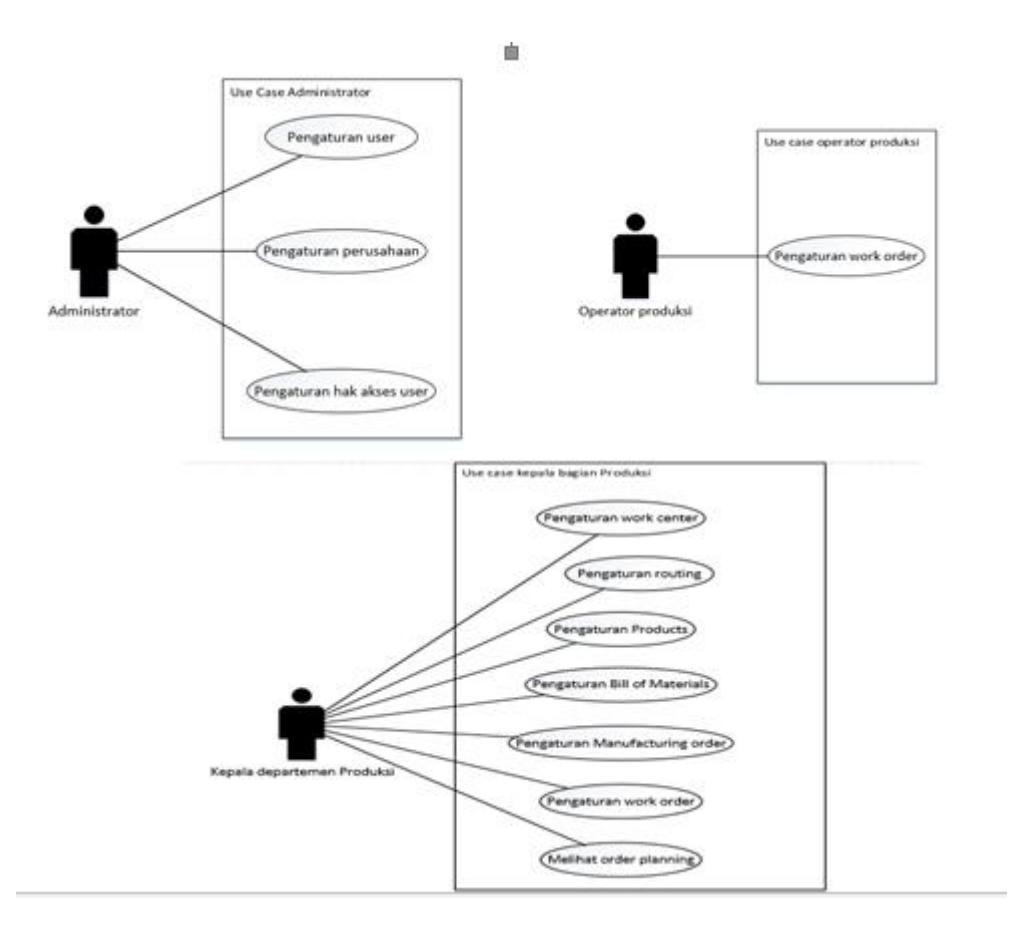

Gambar 3. 1 Use Case Diagram

# 3.1.4 Tahapan Implementasi Odoo di PT Gramasurya

Adapun tahapan implementasi Odoo di PT. Gramasurya adalah sebagai berikut:

1. Instalasi aplikasi

Tahapan instalasi meliputi instalasi seluruh perangkat lunak pendukung aplikasi Odoo. Dimulai dari instalasi linux server 14 dan instalasi Odoo di linux server 14. Dalam instalasi Odoo sudah mencakup instalasi Phyton sebagai bahasa pemograman yang digunakan dan juga instalasi postgreSQL sebagai database yang digunakan oleh aplikasi Odoo.

2. Konfigurasi awal aplikasi

Pengaturan awal digunakan untuk mengatur hal yang dibutuhkan untuk PT. Gramasurya dalam aplikasi Odoo terlebih dahulu sebelum aplikasi ini digunakan. Ada beberapa pengaturan awal yang dilakukan yaitu pengaturan informasi PT. Gramasurya, pengaturan mata uang dan pengaturan proses produksi yang akan dijalankan.

Berikut salah satu contoh pengaturan mata uang yang ada di aplikasi Odoo

|                                                                                                    | Apply Cancel                                        |                                                                                                    |
|----------------------------------------------------------------------------------------------------|-----------------------------------------------------|----------------------------------------------------------------------------------------------------|
| S PERCETAKAN KUMAMANDANAN J W                                                                                      | Chart of Accou                                      | nts                                                                                                    |
| Payments<br>Customers                                                                                              | Chart of Account                                    | Configure your company data                                                                                                    |
| Sellable Products<br>Purchases<br>Vendor Bills<br>Payments<br>Vendors                                              | Fiscal Year<br>Fiscal Year Last Day<br>Lock Entries | December • 31<br>Lock Date for Non-Advisers                                                                                                    |
| Purchasable Products                                                                                               |                                                     | Loon Date                                                                                                    |
| Adviser<br>Journal Entries<br>Chart of Accounts                                                                    | Accounting & F                                      | Default company currency USC                                                                                                    |
| Manual Payments & Invoices M<br>Make Manual Tax Adjustments<br>Reports<br>• Business Intelligence<br>• PDF Reports | Features                                            | Get dynamic accounting reports framework More Info Analytic accounting Assets management Bodget management Bodget management Allow Tax Cash Basis |
| Configuration<br>Settings                                                                                          | Bank & Cash                                         |                                                                                                    |
| Accounting     Management     Eigangial Deposts                                                                    | Bank Statements                                     | Bank Interface - Sync your bank feeds automatically Enterprise View supported banks     Plaid Connector Enterprise More Info                      |
|                                                                                                    |                                                     |                                                                                                    |

Gambar 3. 2 Mengubah default currency yang ada di Odoo

| Second and a second                                                                                                    | * Creat |                         | Print • AD                                                                                            | 1011 -                                                          |                                         |  |
|----------------------------------------------------------------------------------------------------|---------|-------------------------|----------------------------------------------------------------------------------------------------|-----------------------------------------------------------------|-----------------------------------------|--|
| Payments<br>Customers<br>Sellable Products<br>Purchases<br>Vendor Bills<br>Payments                                                               |         | Gramesurya Gra<br>Perce | i <b>ma Surya</b><br>Itakan Muhamadiyah                                                               |                                                                 |                                         |  |
| Vendors<br>Purchasable Products<br>dviser<br>Journal Entries<br>Chart of Accounts<br>Manual Payments & Invoices M.<br>Make Manual Tax Adjustments |         | Address<br>Website      | Jalan Pendidikan No.88<br>Sonosewu, Ngestiharjo,<br>Bantul<br>Indonesia<br>http://www.yourcompany.com | Phone<br>Fax<br>Email<br>Tax ID<br>Company registry<br>Currency | +62 (274) 413364<br>Info@gramasurya.com |  |
| sports<br>Business Intelligence<br>PDF Reports<br>configuration<br>Settings<br>Accounting<br>Management<br>Essentia Reserve                       |         |                         |                                                                                                    |                                                                 | creating a new company.                 |  |

Gambar 3. 3 Currency yang digunakan di PT. Gramasurya

### 3. Instal Modul Manufacturing

| <b>e</b> gramasurya | Apps                                                                               | Apps x Search                                                            | Q                                                                        |
|---------------------|------------------------------------------------------------------------------------|--------------------------------------------------------------------------|--------------------------------------------------------------------------|
| Apps                |                                                                                    |                                                                          | 1-34/34 < > ■ Ⅲ                                                          |
| Updates             | CRM<br>Leads, Opportunities, Activities<br>Installed                               | Project<br>Projects, Tasks                                               | Inventory Management<br>Inventory, Logistics, Warehousing                |
|                     | Manufacturing<br>Manufacturing Orders, Bill of Materials,<br>Routings<br>Installed | Sales<br>Quotations, Sales Orders, Invoicing<br>Installed                | Point of Sale<br>Touchscreen Interface for Shops<br>Install              |
|                     | Timesheets                                                                         | Discuss<br>Discussions, Mailing Lists, News<br>Installed                 | Leave Management<br>Holidays, Allocation and Leave Requests<br>Installed |
|                     | Invoicing<br>Send Invoices and Track Payments<br>Installed                         | Accounting and Finance<br>Financial and Analytic Accounting<br>Installed | Issue Tracking<br>Support, Bug Tracker, Helpdesk<br>Install              |
|                     | Productivity<br>Sticky notes, Collaborative, Memos<br>Install                      | Website Builder<br>Build Your Enterprise Website<br>Installed            | Commerce<br>Sell Your Products Online<br>Install                         |

Gambar 3. 4 Instal modul Manufacturing

Pada aplikasi Odoo sudah tersedia lebih dari 200 modul yang akan membantu proses bisnis pada sebuah perusahaan. Di PT. Gramasurya modul yang dibutuhkan untuk menjalankan proses produksi adalah modul *Manufacturing*. Setalah melakukan konfigurasi awal pada aplikasi Odoo selanjutnya adalah instalasi modul *Manufacturing* dan modul-modul yang mempunyai keterkaitan dengan proses produksi seperti modul inventory. Berikut tampilan dari proses intalasi modul *Manufacturing*.

#### 3.1.5 Perancangan Antarmuka (Interface Design)

Perancangan antar muka yang dimaksud untuk menggambarkan pilihan masukan dari petugas/pengguna berupa menu-menu kemudian dilakukan proses pemanggilan data yang tersedia dalam database server dan menjadikan keluaran (output). Perancangan input dan output di bagian produksi adalah sebagai berikut:

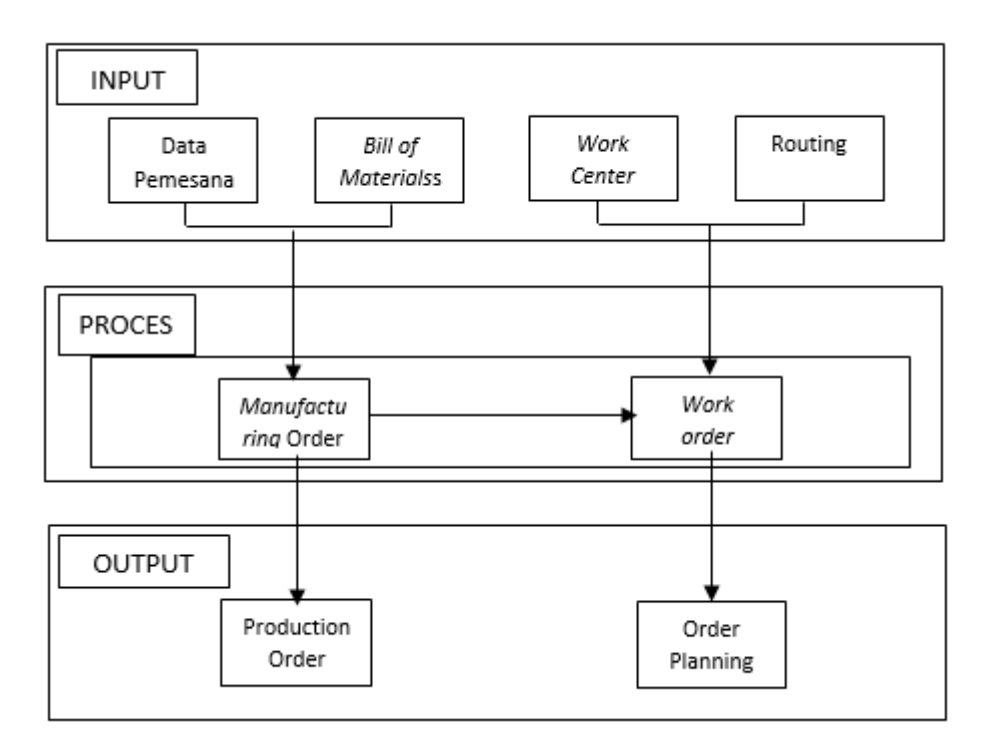

Gambar 3. 5 Perancangan proses produksi

Berdasarkan gambar tersebut ada tiga proses utama yang ada di bagian produksi PT. Gramasurya yaitu:

1. Input

Input adalah tahapan awal yang akan dijalankan pada proses produksi. Pada tahap ini kepala produksi akan melihat data pemesanan produk dan juga *Bill of Materials* dari suatu produk yang telah dibuat oleh bagian sales

perusahaan. Selain itu, di tahap ini kepala bagian produksi juga membuat *work order* dan routing dari data pemesanan produk.

2. Proses

Pada tahap ini merupakan proses utama dari *Manufacturing* dimana kepala bagian produksi akan membuat *Manufacturing* order berdasarkan dari data pemesanan produk dan *Bill of Materials* yang ada dibagain input. Pada aplikasi Odoo, *Manufacturing* order dibutuhkan data pesanan produk untuk jumlah produksi barang. *Bill of Materials* untuk daftar bahan baku yang dibutuhkan dan routing sebagai urutan tahapan produksi yang akan di lalui. Selain *Manufacturing* order di proses utama ini juga da *work order*. Pada *work order* dibutuhkan inputan routing untuk urutan proses produksi dan ork center yang menentukan kapasitas produksi. Proses ini berfungsi sebagai pengendalian kegiatan produksi.

3. Output

Output yang dihasilkan dari *Manufacturing* order adalah production order sebagai laporan kegiatan produksi dan order planning sebagai perencanaan dan penjadwalan produksi yang merupakan output dari *work order*.

Berikut adalah antar muka pada modul *Manufacturing* Odoo yang akan diimplementasikan di PT. Gramasurya:

| O Work Centers Dashboard X                                            |                                          |                   |                               |            |                   |                            | A         | o ×           |
|-----------------------------------------------------------------------|------------------------------------------|-------------------|-------------------------------|------------|-------------------|----------------------------|-----------|---------------|
| ← → C ▲ Not secure                                                    | bttps://139.59.125.137/web#view_type=kar | nban&model=mrp.v  | vorkcenter&menu_id=276&a      | iction=390 |                   |                            | Q         | ☆ 🗡 :         |
| Discuss Calendar Sales Im                                             | ventory Manufacturing Accounting Employe | es Leaves Website | e Apps Settings               |            |                   |                            | 0 🤋       | r 1 🔘 Rezky 🕶 |
| 😫 g <u>ramasur</u> ya                                                 | Work Centers Dashboard                   |                   |                               | Bearch     |                   |                            | 4         |               |
| Dashboard<br>Operations<br>Manufacturing Orders<br>Work Orders        | Produksi Buku Tulis (38 hlmn)            | More <del>+</del> | Plat Cetak Buku Tulis (38 hlr | nn)        | More <del>+</del> | Cover Buku Tulis (38 himn) |           | More +        |
| Scrap<br>Workorder Messages                                           | Plan Orders                              |                   | Plan Orders                   | OEE        | 100.30%           | Work Orders                | To Launch | 1             |
| Master Data<br>Products<br>Routings                                   | Print T-sMaialah                         |                   | •                             |            |                   | •                          |           |               |
| Work Centers Reporting Manufacturing Orders                           | Plan Orders                              | More 4            |                               |            |                   |                            |           |               |
| Work Orders<br>Overall Equipment Effecti<br>Configuration<br>Settings |                                          |                   |                               |            |                   |                            |           |               |
| Productivity Losses                                                   |                                          |                   |                               |            |                   |                            |           |               |
|                                                                       |                                          |                   |                               |            |                   |                            |           |               |
| Powered by Odoo                                                       |                                          |                   |                               |            |                   |                            |           |               |

Gambar 3. 6 Tampilan dashboard modul Manufacturing

Pada gambar 3.6 merupakan tampilan awal pada modul Manufacturing yang terdiri dari Work Center yang telah dibuat.

| O Products - Odoo X                                                                                                    |                                                                              |                                                                                    |                                                                                    | ĕ – ø ×                                                                          |
|----------------------------------------------------------------------------------------------------|------------------------------------------------------------------------------|------------------------------------------------------------------------------------|------------------------------------------------------------------------------------|----------------------------------------------------------------------------------|
| ← → C ▲ Not secure                                                                                                    | bttps://139.59.125.137/web#view_type=kanba                                   | n&model=product.template&menu_id=282&                                              | Raction=406                                                                        | Q ☆ × :                                                                          |
| Discuss Calendar Sales I                                                                                                    | nventory Manufacturing Accounting Employees                                  | Leaves Website Apps Settings                                                       |                                                                                    | 🐵 🗫 1 🍈 Rezky 🗸                                                                  |
| Bashboard                                                                                                    | Products<br>Create                                                           |                                                                                    | Products x Bearch                                                                  | Q<br>1-40/43 <b>( ) III III</b>                                                  |
| Operations<br>Manufacturing Orders<br>Work Orders<br>Unbuild Orders                                                               | Price: Rp0.00<br>On hand: 200.000 Unit(s)                                    | Board Paper<br>Price: Rp0.00<br>On hand: 0.000 Unit(s)                             | Buku Agama Islam 1<br>Price: Rp15,000.00<br>On hand: 3.000 Unit(s)                 | buku pak reza<br>Price: Rp2,500.00<br>On hand: 0.000 Unit(s)                     |
| Scrap<br>Workorder Messages<br>Master Data                                                                                        | Buku Tahunan (100 hlm)<br>Price: Rp20,000.00                                 | Buku Tulis (38 hlmn)<br>Price: Rp2,500.00<br>On hand: 5.000 Unit(s)                | Price: Rp 10,000.00                                                                | Cemikal Developer CTCP<br>Price: Rp0.00<br>On hand: 50.000 Unit(s)               |
| Routings<br>Bill of Materials<br>Work Centers                                                                                     | Cemikal Developer Plate CTP<br>Price: Re0.00<br>On hand: 49.000 Unit(s)      | Cetak Buku Tahunan (100 hlm)<br>Price: Rp0.00                                      | Cetak Buku Tahunan (100 hlm)<br>Price: Rp25,000.00                                 | Finishing Buku Tahunan (100 hlm)<br>Price: Rp25,000.00<br>On hand: 5.000 Unit(s) |
| Reporting<br>Manulacturing Orders<br>Work Orders<br>Overlall Equipment Effect<br>Configuration<br>Settings<br>Productivity Losses | Fountain Solution<br>Price: Rp0.00<br>On hand: 24.000 Unit(s)                | Iso Profil Alkohol (85%)<br>Price: Rp0.00<br>On hand: 24.000 Unit(s)               | Price: Rp1.00                                                                      | kalender<br>Price: Rp0.00                                                        |
|                                                                                                    | Kawat Jahit<br>Price: Rp0.00<br>On hand: 70.000 Unit(s)                      | Kertas Art Paper A4 (21cm x<br>29.7cm)<br>Price: Rp0.00<br>On hand: 20.000 Unit(s) | Kertas Art Paper F4 (21.5cm x<br>33cm)<br>Price: Rp0.00<br>On hand: 25.000 Unit(s) | Kertas Carton A4 (21cm X 29.7cm)<br>Price: Rp0.00<br>On hand: 25.000 Unit(s)     |
|                                                                                                    | Kertas Carton F4 (21.5cm x 33cm)<br>Price: Re0.00<br>On hand: 25.000 Unit(s) | Kertas HVS A3(29.7cm x 42cm)<br>Price: Rp1.00<br>On hand: 25.000 Unit(s)           | Kertas HVS A4(21cm x 29.7cm)<br>Price: Rp0.00<br>On hand: 16.000 Unit(s)           | Kertas HVS A5(14,85cm x 21cm)<br>Price: Rp0.00<br>On hand: 22.000 Unit(s)        |
|                                                                                                    | Kertas HVS F4(21.6cm x 33cm)<br>Price: Rp0.00<br>On hand: 24.000 Unit(s)     | koko<br>Price: Rp0.00<br>On hand: 0.000 Unit(s)                                    | Lem Dingin<br>Price: Rp0.00<br>On hand: 50.000 Unit(s)                             | Lem Panas (Granule)<br>Price: Rp0.00<br>On hand: 49.000 Unit(s)                  |
| Powered by Odoo                                                                                                    | Majalah BOBO                                                                 | Pita Baca                                                                          | Pita Kapital                                                                       | Plastik Laminating 🗸                                                             |

Gambar 3. 7 Tampilan daftar produk di modul Manufacturing

Pada gambar 3.7 merupakan tampilan dari daftar produk yang ada pada bagian *warehouse* PT Gramasurya.

| O MO/00009 - Odoo >                                                                                                    |                   |             |           |                                                                                                    |                                                                                                    |                                                        |                                                               |                                          |                 |                |           | -           |       | ×        |
|----------------------------------------------------------------------------------------------------|-------------------|-------------|-----------|----------------------------------------------------------------------------------------------------|----------------------------------------------------------------------------------------------------|--------------------------------------------------------|---------------------------------------------------------------|------------------------------------------|-----------------|----------------|-----------|-------------|-------|----------|
| Discuss Calendar Sales                                                                                                    | Inventory Mar     | nufacturing | Accountin | g Employees Leaves                                                                                                    | Website Apps Se                                                                                    | tings                                                  | boxaction=394                                                 |                                          |                 |                |           | ्<br>् २१   | Rezi  | :<br>N - |
|                                                                                                    | Manufac<br>Edit C | turing Or   | ders / M  | O/00009                                                                                                    |                                                                                                    | Print • Action •                                       |                                                               |                                          |                 |                |           | 1/          | 2 < > |          |
| Operations<br>Manufacturing Orders                                                                                                    | Produce           | Cancel      | Scrap U   | Inreserve                                                                                                    |                                                                                                    |                                                        |                                                               |                                          |                 |                | Confirmed | In Progress | Done  | Î        |
| Web, Ordens<br>Lichauld Ordens<br>Strap<br>Workorder Messages<br>Master Citta<br>Products<br>Reporting<br>Bill of Hatemata<br>Work, Centers<br>Reporting<br>Manufacturing Ordens<br>Work, Ordens<br>Voreal Elect<br>Configuration<br>Settings<br>Productivity Losses |                   |             |           | MCO/00009<br>Product<br>Quantity To Produce<br>Bill of Materials<br>Routing<br>Consumed Materials<br>Product<br>Kartas HVS AS(14,85cm<br>Kartas Art Paper A4 (21c | Majalah BOBO<br>1.000 Units) Update<br>Majalah BOBO<br>Finished Products<br>x 21cm)<br>m x 29.7cm) | Miscellaneous<br>Unit of Measure<br>Unit(s)<br>Unit(s) | Deadline Start<br>Responsible<br>Source<br>Quantity Available | 08/16/2017 11<br>Re23y<br>1.000<br>1.000 | ame Cr<br>1.000 | 0.000<br>0.000 |           |             |       |          |
|                                                                                                    |                   |             | 8         | Kew message Log an inte                                                                                                    | rnal note<br>1 hour ago<br>rmed                                                                    | Т                                                      | oday                                                          |                                          | ✓ Followin      | 0 * 4          | 1 -       |             |       |          |

Gambar 3. 8 Tampilan form Manufacturing order di modul Manufacturing

Pada gambar 3.8 merupakan tampilan dari *form Manufacturing Order* yang ada pada modul *Manufacturing*.

| O Buku Agama Islam 1 - Oc X                                                                                                    |                                                                                                    | ■ - o ×         |
|----------------------------------------------------------------------------------------------------|----------------------------------------------------------------------------------------------------|-----------------|
| ← → C ▲ Not secure Discuss Calendar Sales In                                                                                                | perps//159/35/129.13//web#id=/8xview_type=form8xmodel=mrp.bom8xmenu_dd=2818kaction=402 ventory Manufacturing Accounting Employees Leaves Website Apps Settings                                                                                                    | © s⊋1 @ Rezky + |
| Bramasurya<br>Dashboard                                                                                                    | Bill of Materials / Buku Agama Islam 1 600 Create Part + Adan +                                                                                                    | 1/10 < >        |
| Operations<br>Manufacturing Ordens<br>View, Ordens<br>Lubuild Ordens<br>Scrap<br>Viewscrefer Messages<br>Masker Data<br>Products<br>Revengs | Product Bulux Agama Islam 1 Reference Product Variant Bulux Agama Islam 1 Boll Type Manufacture Ihis product Quantity 1.00 Linit(s) Routing                                                                                                    |                 |
| Bill of Materials<br>Work Centers<br>Reporting<br>Manufacturing Orders<br>Work Orders<br>Overall Equipment Effect                           | Opponents         Miscellaneous           Product         Product Quantity         Product Unit of Measure         Variants         Consumed in Operation           Kentas HVS A5(14,85cm x 21cm)         1         1         000         Unit(s)         Fead (24,254,254,254,254,254,254,254,254,254,2 |                 |
| Configuration<br>Settings<br>Productivity Losses                                                                                            | Non-message Log as internal note ✓ Following S ▲ 4 + -                                                                                                    |                 |
| Powered by Odoo                                                                                                    | Julie 14, John 7                                                                                                    |                 |

Gambar 3. 9 Tampilan form Bill of Materialss di modul Manufacturing

Pada gambar 3.9 merupakan tampilan dari *form Bill of Materials* yang ada pada modul *Manufacturing*.

| O Produksi Buku Tulis (38 h 🗙                                                                                |                                            |                                      |                          |                         | 🛋 – o 🗙         |
|----------------------------------------------------------------------------------------------------|--------------------------------------------|--------------------------------------|--------------------------|-------------------------|-----------------|
| 🔄 🔶 🔿 🕼 Not secure   bttps://139.59.125.137/web#id=1&view_type=form&model=mrp.routing&menu_id=280&action=401 |                                            |                                      |                          |                         |                 |
| Discuss Calendar Sales In                                                                                    | ventory Manufacturing Accounting Employees | s Leaves Website Apps Settings       |                          |                         | 🕘 🗫 1 🌔 Rezky 🕶 |
| eshboard                                                                                                    | Routings / Produksi Buku Tulis (38 hl      | 1/2 < >                              |                          |                         |                 |
| Manufacturing Orders<br>Work Orders<br>Unbuild Orders<br>Scrap<br>Workorder Messages<br>Master Data          | RO/00<br>Routing Nam                       | 001<br>Produksi Buku Tulis (38 hlmn) | Q                        | Time<br>Analysis Active |                 |
| Products                                                                                                    | Work Cen                                   | ter Operations Notes                 |                          |                         |                 |
| Routings                                                                                                    | Operation                                  |                                      | Work Center              | Duration                |                 |
| Work Centers                                                                                                 | Pemasan                                    | nan Cover Buku Tulis (38 himn)       | Cover Buku Tulis (38 him | ) 60:00                 |                 |
| Reporting<br>Manufacturing Orders<br>Work Orders<br>Overall Equipment Effecti<br>Configuration<br>Settings   |                                            |                                      |                          |                         |                 |
| Productivity Losses                                                                                          |                                            |                                      |                          |                         |                 |

Gambar 3. 10 Tampilan form routing di modul Manufacturing

Pada gambar 3.10 merupakan tampilan dari form pembuatan *Routing* yang ada pada modul *Manufacturing*.

| O Pemasangan Cover Buku X ← → C ▲ Not secure Discuss Calendar Sales In L©L gramasurva                                                                                                    | wentory Manufacturing Account | Fid=2&view_type=form&<br>inting Employees Leave<br>angan Cover Buku Tui                                         | model=mrp.workorder&menu_id=277&action=381<br>s Website Apps. Settings<br>iis (38 hlmn)          |                   |         |
|----------------------------------------------------------------------------------------------------|-------------------------------|----------------------------------------------------------------------------------------------------|--------------------------------------------------------------------------------------------------|-------------------|---------|
| Contractory of Contractory of Contractory of Contractory of Contractory of Contractory of Contractory of Contractory of Contractory of Contractory of Contractory of Contractory of Contractory Office Contractory Office States of Contractory Office States of Contractory of Contractory Office States of Contractory Office States of Contr | Ca<br>Start Working Song      | To Produce<br>Quantity Produced<br>Current Production<br>Current Day                                            | Bula Tulis (18 Nem)<br>0.000 / 6.000 Unito: Ture typedae<br>Time Tracking Miscellaneous<br>6.000 | Pending Read      | 117 ( ) |
| Overall Equipment Effect<br>Configuration<br>Settings<br>Productivity Losses                                                                                                    |                               | New message Log an in<br>Note by Rezky-<br>State: Cor<br>Mate by Rezky -<br>Note by Rezky -<br>Work: Order crea | ternal mile<br>June 14, 2017<br>Zidaya aga<br>Anfrend<br>Zidaya aga<br>Zidaya aga<br>Zidaya aga  | v Fotoeing â ≙1 + |         |

Gambar 3. 11 Tampilan form work order di modul Manufacturing

Pada gambar 3.11 merupakan tampilan dari *form Work Order* yang ada pada modul *Manufacturing*.

# 3.2 Pengujian Sistem

Pada tahap ini merupakan kelanutan dari tahap implementasi yaitu melakukan pengujian terhadap sistem yang telah diimplementasi. Pengujian perangkat lunak ini menggunakan metode pengujian black box. Pengujian black box atau yang bisa juga disebut pengujian behavioral atau pengujian partisi.

### 3.2.1 Rencana Pengujian

Pada pengujian sistem pihak yang menguji adalah user sebagai pengguna sistem yaitu:

- 1. Admin
- 2. Operator
- 3. Kepala departemen produksi

Adapun hal-hal yang akan diuji melalui pengujian black box adalah sebagai berikut:

| Requirement yang diuji | Point uji                                  |
|------------------------|--------------------------------------------|
|                        | Menampilkan form login                     |
|                        | Isi form login                             |
| Login User             | Verifikasi username                        |
|                        | Verifikasi password                        |
|                        | Menampilkan halaman beranda                |
| Data produk            | Menampilkan form produk                    |
|                        | Melihat daftar produk                      |
|                        | Menampilkan form Manufacturing order       |
|                        | Membuat Manufacturing order                |
|                        | Mengisi form Manufacturing order (product, |
|                        | BOM)                                       |
| Manufacturing order    | Melihat data Manufacturing order           |
|                        | Melakukan edit, tambah dan hapus data      |
|                        | Memilih check availability material        |
|                        | Memilih produce produk                     |
|                        | Memilih mark as done                       |
| Bill of Materialss     | Melihat data Bill of Materialss            |
| v<br>                  | Membuat Bill of Materialss                 |

Tabel 3. 5 Pengujian Black Box

|             | Mengisi form Bill of Materialss (Product, |
|-------------|-------------------------------------------|
|             | quantity, routing, item product)          |
|             | Melakukan edit, tambah dan hapus data     |
|             | Melihat data Work Center                  |
|             | Membuat Work Center                       |
| Work Center | Mengisi form Work Center (Work Center     |
|             | name, code, working time)                 |
|             | Melakukan edit, tambah dan hapus data     |
|             | Melihat data routings                     |
|             | Membuat routings                          |
| Routings    | Mengisi form routings (Routing name,      |
|             | operation, memilih Work Center)           |
|             | Melakukan edit, tambah dan hapus data     |
|             | Melihat data work orders                  |
| Work orders | Melakukan edit data                       |
|             | Memilih start working                     |
|             | Memilih done / pause                      |